# 수강포기신청 매뉴얼

2023.6.

교무처 학사팀

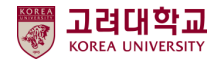

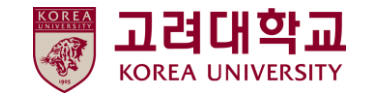

### 수강신청 과목포기

### <u>1. 포털-학적/졸업-성적사항-수강신청 과목포기</u>

학적/졸업 1 Academic Records & 학적사항 ÷ 성적사항 전체성적조회 수강소감평가 • 타대학 미수학점 인정신청 취득학점포기신청 ▶ 현장실습 학점인정 신청 졸업정보 de. 대학생 학교생활연구

#### 수강신청 과목포기

2023년도 1학기 수강신청 과목포기

MANUAL

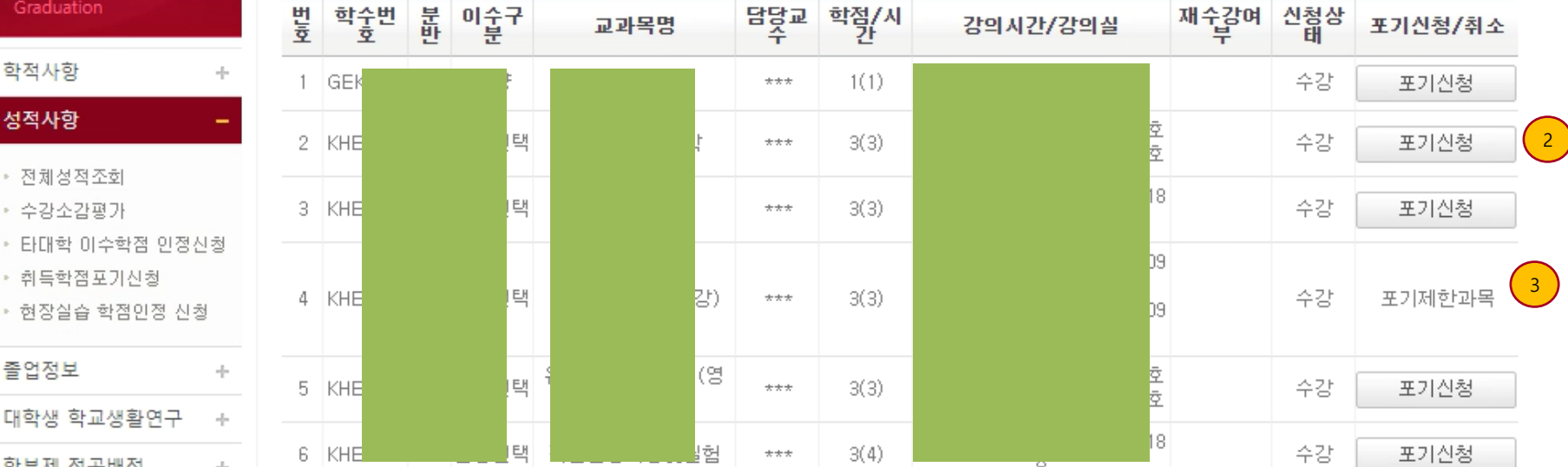

● 개인 포털 로그인, 학적/졸업 메뉴(1)

### ● 수강신청 과목포기

수강신청과목 중 수강포기 신청과목(2) 클릭 하여 신청합니다.

• 수강포기 제한과목(3)

- 수강포기 제한과목(필수이수과목, 수강신청 형태가 아닌 이수지정배분 과목, 실험실습 과목, 유연학기 과목 그 외 수강포기 제한이 필요한 과목의 경우 수 강포기가 제한됩니다.

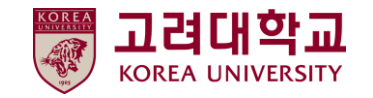

MANUAL

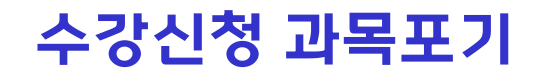

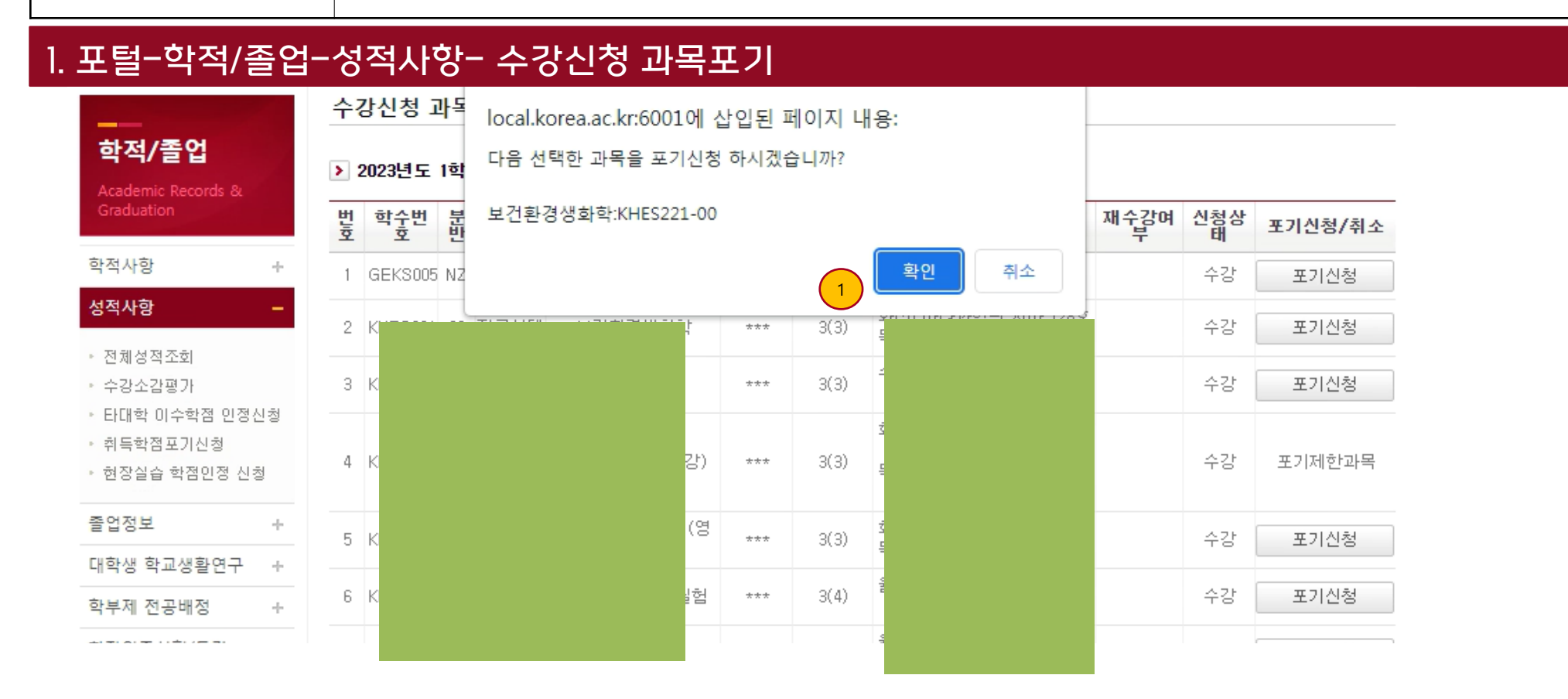

#### • 포기신청 후 최종 확인

 - 수강포기는 최종 신청이며 이후 취소 또는 번복할 수 없으니 졸업요건, 장학금 신청요건, 성적우수자 선정, 다음학기 추가 학점 신청 등 여러 요건들을 수강포기 신청 전 충분히 고려하여 신중하게 신청하시기 바랍니다.

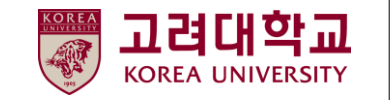

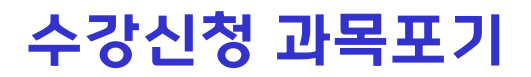

# 1. 포털-학적/졸업-성적사항- 수강신청 과목포기

MANUAL

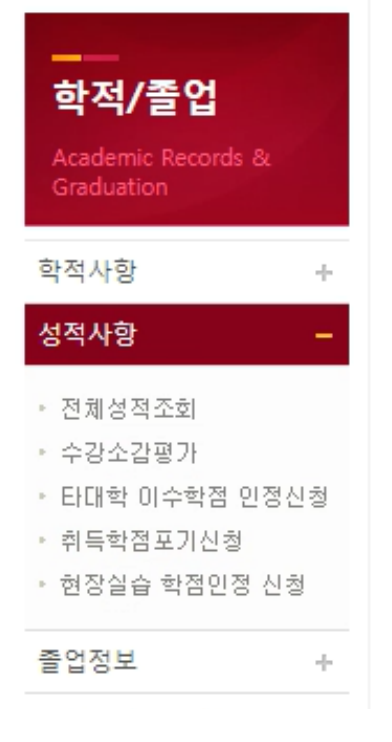

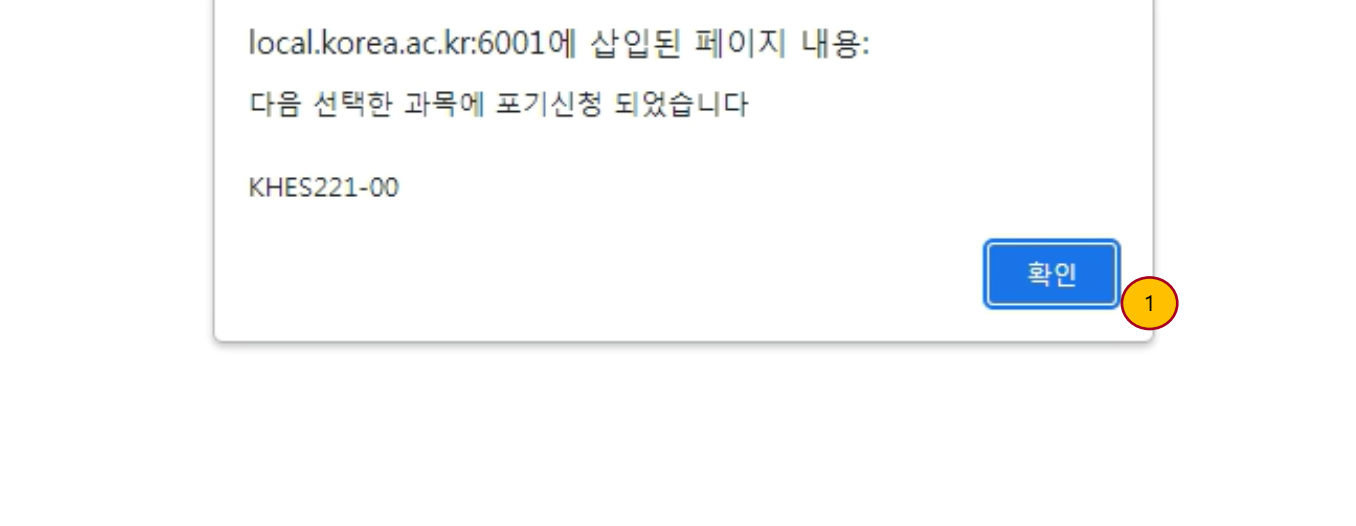

### ● 포기신청 후 확인

 - 수강포기는 최종 신청이며 이후 취소 또는 번복할 수 없으니 졸업요건, 장학금 신청요건, 성적우수자 선정, 다음학기 추가 학점 신청 등 여러 요건들을 수강포기 신청 전 충분히 고려하여 신중하게 신청하시기 바랍니다.

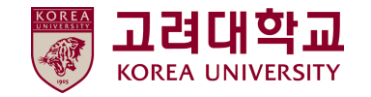

MANUAL

# 수강신청 과목포기

### 1. 포털-학적/졸업-성적사항- 수강신청 과목포기

수강신청 과목포기

Academic Records

학적/졸업

#### 2023년도 1학기 수강신청 과목포기

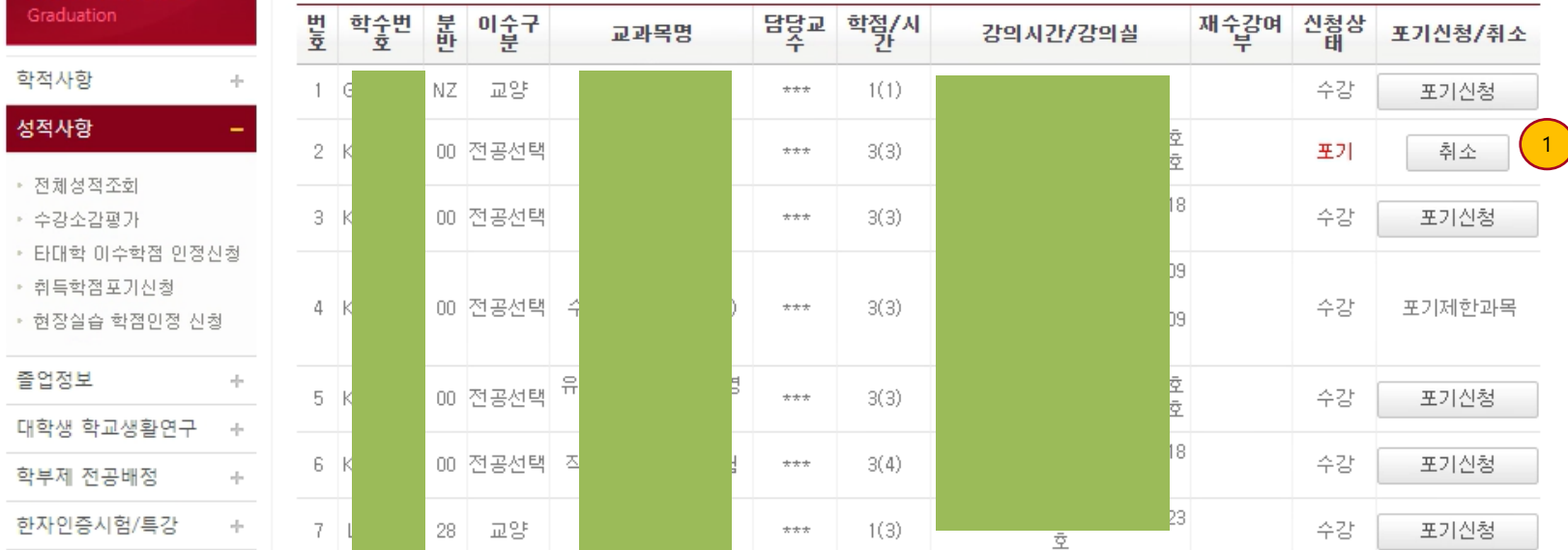

### ● 취소완료

수강포기 이후 신청상태 '포기'로 변경. 수강포기기간 중에는 수강포기신청은 취소 가능하며, 수강포기기간 마감시점에 수 강포기내역이 확정됨